# i 盘点通用资产盘点软件 操作说明书

# 2021年4月5日

| E | 录 |
|---|---|
|   |   |

| —` | 引言3             |
|----|-----------------|
| 二、 | 系统综述3           |
|    | 2.1 系统结构        |
|    | 2.2 功能简介        |
|    | 2.3 技术特点        |
| 三、 | 运行环境4           |
|    | 3.1 硬件要求        |
|    | 3.2 支持软件        |
| 四、 | 系统操作说明5         |
|    | 4.1 用户注册登录      |
|    | 1.登录5           |
|    | 2.注册6           |
|    | 3.忘记密码          |
|    | 4.2 资产盘点        |
|    | 1.单项资产盘点9       |
|    | 2.资产定位12        |
|    | 3.资产补录14        |
|    | 4.3 导出盘点结果      |
|    | 4.4 导入待盘点表      |
|    | 4.5 盘点批次管理      |
|    | 1.选择盘点批次        |
|    | 2.重置盘点批次        |
|    | 3.删除盘点批次        |
|    | 4.6 查看盘点日志      |
|    | 4.7 退出系统        |
| 附: | 文件结构说明          |
|    | 1. 待盘点表导入文件结构说明 |
|    | 2. 盘点结果导出文件结构说明 |

# 一、引言

# 1.1 目的

本手册用于指导用户使用i盘点通用资产盘点管理软件。

### 1.2 背景

无论政府部门还是工商企事业单位,也无论是个体经营者还是公民个人,都有生产资料 和生活资料盘点、清理的管理需要。传统的使用纸笔登记进行资产盘点的方式,花费时间长, 准确率低,盘点结果难以交流共享,效率极为低下。广大用户迫切需要一种准确、简单、高 效、通用的资产盘点软件,替代传统手段,随时随地轻松完成盘点工作。

i 盘点通用资产盘点管理软件为实现上述需求而生。

# 1.3 定义

| i 盘点: | i 盘点通用资产盘点管理软件及相关服务 |
|-------|---------------------|
| 资产:   | 待清点数量的物品品种          |
| 盘点:   | 对某项资产进行数量清点确认       |
| 取消盘点: | 取消对某项资产的数量确认        |
| 盘点批次: | 以一组相关资产为单位进行盘点和管理   |
| 盘点日志: | 某个盘点批次的盘点过程的详细记录    |

# 二、系统综述

## 2.1 系统结构

i 盘点通用资产管理软件由手机端 APP 和 WEB 服务端构成,基于互联网连接。手机端 APP 不存储数据,所有数据存储于 WEB 服务端。

如图所示:

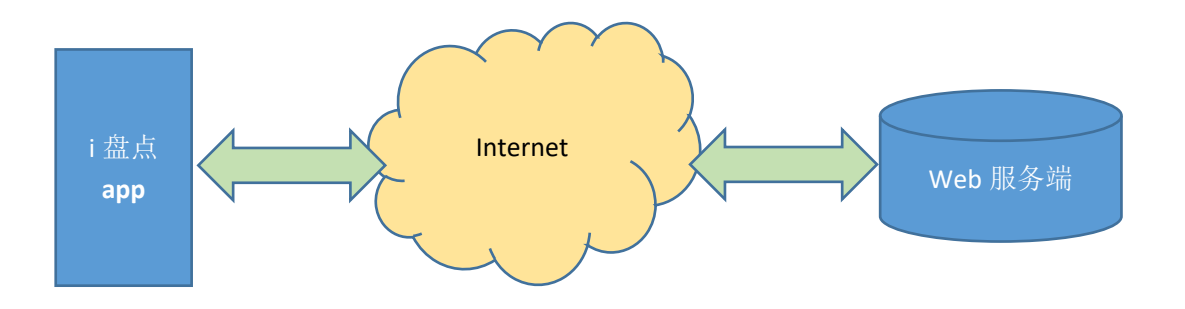

# 2.2 功能简介

1. 用户注册登录

用户登录后才可以使用 i 盘点提供的全部功能和服务。

2. 导入待盘点表

导入待盘点资产 Excel 文件, 生成盘点批次。

3. 资产盘点

对当前盘点批次的资产种类进行盘点。

导出盘点结果
 将当前盘点批次导出为 Excel 文件。

# 2.3 技术特点

- 1. 以 WEB 服务器+移动端 APP 方式,保证用户数据安全。
- 2. 基于 H5+ 技术开发,自动适应手机、平板、个人电脑等多种终端。
- 3. 支持以自定义分类、中文、拼音、扫码等多种方式快速筛选定位资产。
- 4. 接口开放,不依赖任何库存管理软件,适合各类客户。

# 三、运行环境

# 3.1 硬件要求

手机端 APP:

Android 4.4 及以上版本手机、平板

Apple iOS 4.3 以上版本手机、平板

WEB 服务端: CPU 性能: ≥Pentium 2.0GHZ 内存: ≥1024M 硬盘: ≥80G

# 3.2 支持软件

手机端 APP:

Android 4.4 以上版本或 Apple iOS 10.0 以上版本

#### WEB 服务端:

Centos, Nginx, PHP, mariadb , CodeIgniter, Mui

# 四、系统操作说明

## 4.1 用户注册登录

#### 1.登录

用户登录后才可以使用 i 盘点提供的全部功能和服务。 登录界面如下:

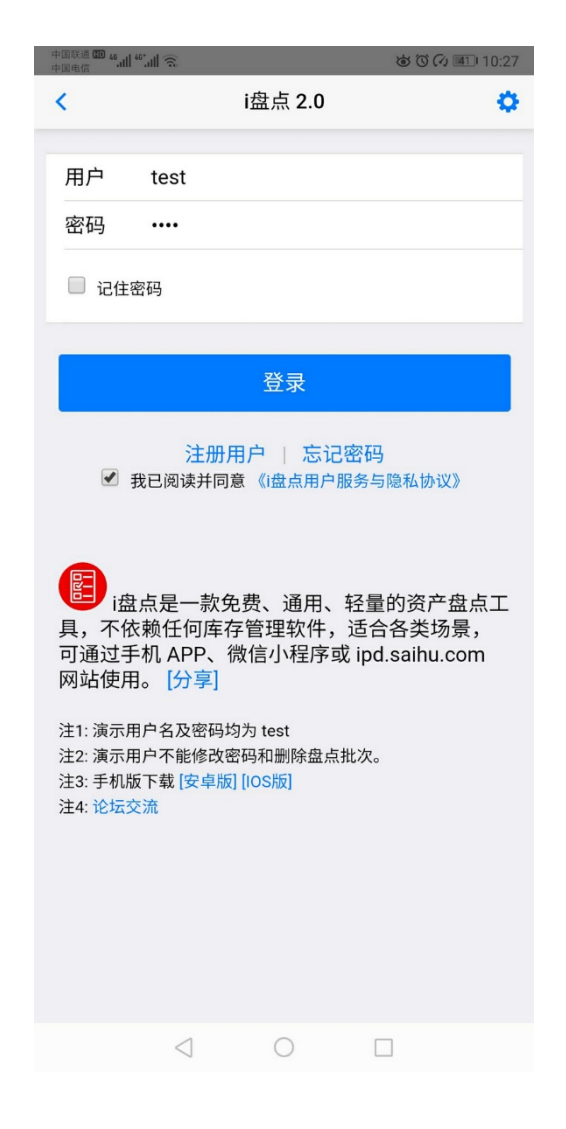

I 盘点预置演示用户 test, 密码亦为 test。用户可以演示用户体验 i 盘点功能。除了不能修改密码和删除盘点批次外, 演示用户权限与正式用户相同。

用户必须阅读并同意《i盘点用户服务和隐私协议》,才可登录系统,使用i盘点服务。

用户可在登录页面下载新版手机 APP。

用户可在登录页面点击"论坛交流"链接,了解 i 盘点最新动态、提出和解决使用问题 以及与其他用户交流经验。

#### 2.注册

用户可在基本熟悉 i 盘点后, 注册自己的用户。

用户注册界面如下:

| 中国联通 10 46.11 | <sup>46</sup>   |                | ~~~~~~~~~~~~~~~~~~~~~~~~~~~~~~~~~~~~~~ | ID:35 |
|---------------|-----------------|----------------|----------------------------------------|-------|
| <             | i               | 盘点 2.0         |                                        | 0     |
| 用户            | 请输入用户           | 名              |                                        |       |
| 密码            | 请输入密码           |                |                                        |       |
| 确认            | 请再次输入           | 密码             |                                        |       |
| 邮箱            | 请输入邮箱           | 地址             |                                        |       |
| 手机            | 请输入手机           | 号码             |                                        |       |
|               |                 | 注册             |                                        |       |
| ▼ 找已/         | 如读开问意 《1盛月      | <b>↓用尸服</b> 劳与 | <b>7億私防议》</b>                          |       |
|               | $\triangleleft$ | $\bigcirc$     |                                        |       |

用户必须阅读并同意《i 盘点用户服务和隐私协议》,才可注册用户。 用户可在基本熟悉 i 盘点后,注册自己的用户。请牢记注册邮箱地址。

#### 3.忘记密码

如忘记登录密码,可在登录页面点击"忘记密码"链接,通过注册邮箱地址发起找回用 户并重新设置用户密码。

| <                                               | i盘                                         | 点                                |                                 | ¢ |
|-------------------------------------------------|--------------------------------------------|----------------------------------|---------------------------------|---|
| 用户                                              | test                                       |                                  |                                 |   |
| 密码                                              |                                            |                                  |                                 |   |
| □ 记住5                                           | 四日                                         |                                  |                                 |   |
|                                                 | 通过注册邮<br><sub>请输入注册</sub>                  | 箱找回密<br><sup>册邮箱地址</sup>         | 码                               |   |
|                                                 | 取消                                         | 确詞                               | È                               |   |
| 自己。<br>注注<br>一一一一一一一一一一一一一一一一一一一一一一一一一一一一一一一一一一 | 点是一款免费<br>具,不依赖(<br>场景,可通过<br>od.saihu.com | 費、通用、<br>壬何库存管<br>寸手机 AP<br>阿站使用 | 轻量的资<br>理软件,<br>P、微信/<br>。 [分享] | ł |
| 注1: 演示用<br>注2: 演示用<br>注3: 手机版<br>注4: 论坛委        | 沪名及密码均为<br>沪不能修改密码<br>瓦下载 [安卓版] [I<br>S流   | g test<br>和删除盘点<br>OS版]          | 批次。                             |   |

# 4.2 资产盘点

对当前盘点批次的资产种类进行盘点。 盘点页面如下:

9 / 24

| 中国联通 🎟 4.111 46.111 🙃 |                                              | \$<br>\$<br>\$<br>\$<br>\$<br>\$<br>\$<br>\$<br>\$<br>\$<br>\$<br>\$<br>\$<br>\$<br>\$<br>\$<br>\$<br>\$<br>\$ | 10:28                           |
|-----------------------|----------------------------------------------|----------------------------------------------------------------------------------------------------|---------------------------------|
| <ul><li>i盘点</li></ul> | 2.0 : 102_210309                             | 9_1019                                                                                                    | Ф                               |
| 不区分材质                 |                                              | 有备注                                                                                                    | 资产 🕑                            |
| 不区分规格                 |                                              | 无备注                                                                                                    | 资产 🗹                            |
| C                     | 人从112种资产中搜                                   | 索                                                                                                    |                                 |
| ✔ [100]蕉阴仕女           | 材质:天然水晶 规格:                                  | 数量: 0(1)                                                                                                    | ď                               |
| □[111]《二十四4<br>材质:人   | <b>孝》之一</b><br>造水晶 规格:9*5.3*2.6              | 数量: 0(1)                                                                                                    | 9 🗹                             |
| □[121]《二十四<br>材质      | <b>孝》之三</b><br>::人造水晶 规格:9*5.3*2.            | 7 数量:1 🔽                                                                                                    | 9                               |
| □[131]《二十四:<br>材质:人造  | <b>孝》之五</b><br>水晶 规格:9*5.3*2.8  参            | 牧量: 108(1)                                                                                                    | 9 🗹                             |
|                       | <b>孝》之七</b><br>::人造水晶 规格:9*5.3*2.            | 9 数量:1 🔽                                                                                                    | • 🗹                             |
| [151]中国传统<br>材质://    | <b>山水之一</b><br>人造水晶 规格:7.3*6.6*3.:           | 3 数量:1 🔽                                                                                                    | 9 🗹                             |
| ✓ [161]中国传统<br>材质:    | <b>山水之二</b><br>人造水晶 规格:7.3*6.6*3.4           | 4 数量:1 🔽                                                                                                    | 9 🗹                             |
| ✓ [171]中国传统<br>材质:人邊  | <b>山水之三</b><br><sup>街水晶 规格:7.3*6.6*3.5</sup> | 数量: 3(1)                                                                                                    | 1                               |
| 21604<br>1<br>所有 未盘   | 1584 20<br>已盘                                | <b>」</b><br>补录                                                                                                 | <ul><li>〇〕</li><li>扫码</li></ul> |
| $\triangleleft$       | 0                                            |                                                                                                    |                                 |

盘点界面分为三个区域,主要区域为中部的资产盘点区,上部为类别选择区,下部为功能按钮区。

#### 1.单项资产盘点

用户主要通过中部区域完成具体某项资产的盘点工作,主要包括如下操作:

☆盘点或取消盘点

通过点击选择资产名称或者取消选择,对资产进行盘点或取消盘点。 ☆修改资产数量

通过点击数量,在盘点过程中随时调整并展现调整前后的资产数量。如下图所示:

| 中国联通 5 46.11 40*.11 |                                         | 600        | 7) 💷 الم         |
|---------------------|-----------------------------------------|------------|------------------|
| <                   | i盘点 2.0 : daipanc                       | lian (4)   | \$               |
| 材质:人造水晶             | i                                       | 有备         | 备注资产 🗹           |
| 不区分规格               |                                         | 无备         | 备注资产 🗹           |
|                     | Q从101种资产中                               | 搜索         |                  |
| 🔲 [111] 《=          | <b>二十四孝》之一</b><br>材质:人造水晶 规格:9*5.3*2    | .6 数量:2(1) |                  |
| 🔲 [121] 《I          | 二十四孝》之三<br>材质:人造水晶 规格:9*5.3             | *2.7 数量: 1 | M 🗹              |
| [131                | · 修改数量<br>- 2                           | + 08(1)    |                  |
| ☑ [141              | 取消                                      | 确定         |                  |
| 🔲 [151]中国           | 国传统山水之一<br>材质:人造水晶 规格:7.3*6.6           | *3.3 数量: 1 | <b>~ ď</b>       |
| 🗹 [161]中国           | <b>国传统山水之二</b><br>材质:人造水晶 规格:7.3*6.6    | *3.4 数量:1  |                  |
| ✓ [171]中国<br>枚      | <b>国传统山水之三</b><br>1质:人造水晶 规格:7.3*6.6*3. | 5 数量: 3(1) | <b>R B</b>       |
| 🔲 [181]中国           | 国传统山水之四<br>材质:人造水晶 规格:7.3*6.6           | *3.6 数量:1  |                  |
| 21606<br>所有         | 21586<br>大 <sup>21586</sup><br>未盘<br>已盘 | 12         | <b>(</b> )<br>扫码 |
|                     |                                         |            |                  |

☆维护资产备注

通过点击 🗹 图标,在盘点过程中随时维护资产的备注信息。如下图所示:

| 中国联通 10 46.11 46. | al 🛞                                    | ୪ ୦ 🗘 💷 10:30                                                                                                    |
|-------------------|-----------------------------------------|----------------------------------------------------------------------------------------------------|
| <                 | i盘点 2.0 : daipandia                     | in (4) 🔅                                                                                                    |
| 材质:人造水            | 8                                       | 有备注资产 🖌                                                                                                    |
| 不区分规格             |                                         | 无备注资产 🗹                                                                                                    |
|                   | Q从101种资产中搜                              | 蒙                                                                                                    |
| [111]             |                                         |                                                                                                    |
|                   | 修改备注                                    |                                                                                                    |
| [121              | 没盘完                                     |                                                                                                    |
| [131              |                                         |                                                                                                    |
| <b>I</b> [141     |                                         |                                                                                                    |
| [151              |                                         |                                                                                                    |
|                   |                                         |                                                                                                    |
| ✓ [161]           | 取消                                      | 角定                                                                                                    |
| ✔ [171]中          | 国传统山水之三                                 |                                                                                                    |
|                   | 材质:人造水晶 规格:7.3*6.6*3.5                  | 数量: 3(1) 🔛 🗹                                                                                                    |
| 🔲 [181]中          | <b>国传统山水之四</b><br>材质:人造水晶 规格:7.3*6.6*3. | 6 数量:1 💌 🗹                                                                                                    |
|                   |                                         |                                                                                                    |
| 11506<br>所有       | ↓ 21586<br>未盘 已盘                        | <ul> <li>☑</li> <li>☑</li></ul> |
|                   | $\triangleleft$ O                       |                                                                                                    |

有维护备注信息的资产项, 🗹 图标会变为红色。

☆查看资产详情

i 盘点支持通过外部 URL 查看资产详情,存在资产详情 URL 的资产项会展现 🐼 图标,点击该图标即可打开外部 URL 资产详情页面。如下图所示:

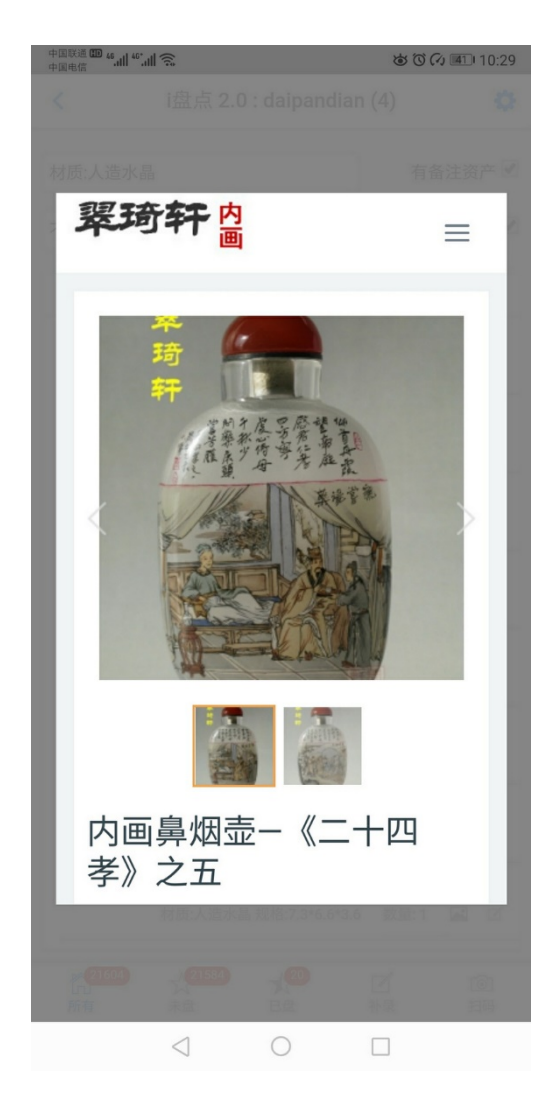

有关资产详情外部 URL 可进一步参考后附《待盘点表导入文件结构说明》。

#### 2.资产定位

上部区域和底部区域的功能主要是帮助用户快速定位到具体的资产,以便进行上述盘 点处理。

用户可组合使用多种定位方式。

主要定位方式如下:

☆通过分类信息筛选定位

可通过上部区域的分类信息下拉列表筛选资产, i 盘点支持两个维度的分类信息。 例如下图所示通过"材质"进行筛选:

| 中国联通 1990 vé all 40° all 名<br>中国电信        | ଷ ତି 🗘 💷 10:29                                |
|-------------------------------------------|-----------------------------------------------|
| ✓ i盘点 2.0 : daipandian                    | n (4) 🔅                                       |
| 材质:人造水晶                                   | 有备注资产 🗹                                       |
| 不区分规格                                     | 无备注资产 🗹                                       |
| Q从101种资产中搜                                |                                               |
| □ [111] 《二十四孝》之一<br>材质:人造水晶 规格:9*5.3*2.6  | 数量: 0(1) 🛛 🗹                                  |
| 不区分材质                                     | 0                                             |
| 材质:天然水晶                                   | 0                                             |
| 材质:人造水晶                                   | ۲                                             |
| 材质:工艺玻璃                                   | 0                                             |
| ☑ [161]中国传统山水之二<br>材质:人造水晶 规格:7.3*6.6*3.4 | 数量:1 🗷 🗹                                      |
| ☑ [171]中国传统山水之三<br>材质:人造水晶规格:7.3*6.6*3.5  | 数量: 3(1) 🛛 🗹                                  |
| □ [181]中国传统山水之四<br>材质·人造水晶 规格:7.3*6.6*3.6 | 数量:1 🗷 🗹                                      |
| 21604<br>が有 未盘 已盘                         | <ul> <li>〇</li> <li>計录</li> <li>扫码</li> </ul> |
|                                           |                                               |

I 盘点支持定制分类信息的名称(如本例中的"材质"和"规格"),具体方法可进 一步参考后附《待盘点表导入文件结构说明》。

☆通过是否备注息筛选定位

可通过上部区域的有无备注选择框根据是否存在备注内容筛选资产。

☆通过关键字匹配定位资产

可通过上部区域的资产搜索框,以资产编号、资产名称、分类信息的部分内容定 位资产。如通过在搜索栏输入"人造水晶"关键字,筛选定位所有材质为人造水晶以 及资产名称中包含人造水晶的资产项。

除支持通过中文搜索外, i 盘点还支持通过资产名称的对应拼音全拼和拼音字头进行筛选定位。如通过"山水"、"shanshui"、"ss"都可以搜索定位到名为"中国传统山水之一"的资产。

资产搜索框无输入内容时,展现当前可搜索的资产种类数量。 ☆通过功能按钮筛选资产 可通过底部区域的功能按钮(所有、未盘、已盘)筛选展现相应的资产项。

☆通过扫码定位资产

可通过底部区域扫码功能按钮定位资产。I 盘点扫码得到资产编号,以资产编号触发上述关键字搜索,实现资产定位。如下图所示:

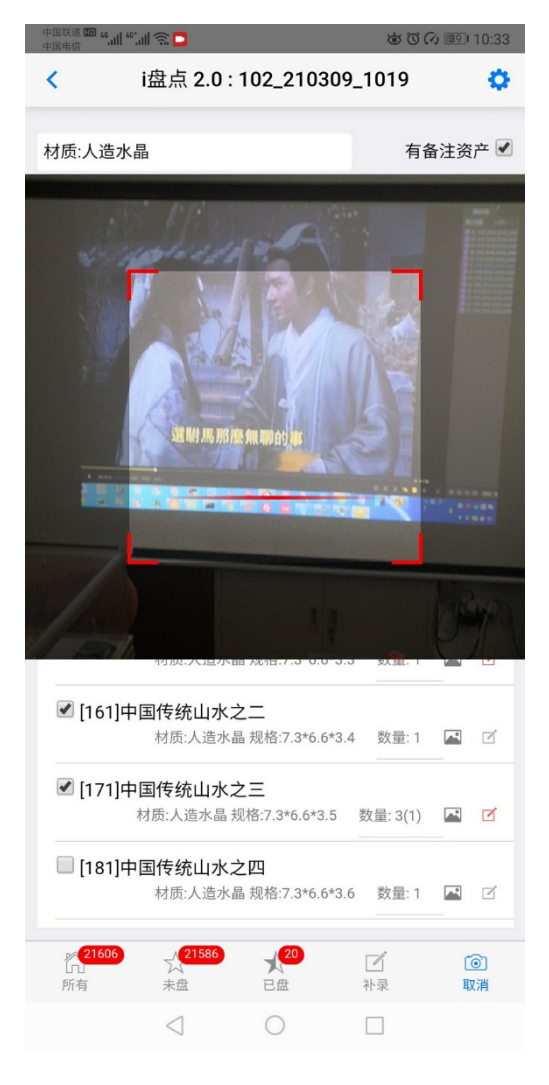

二维码编码方法详见后附《待盘点表导入文件结构说明》。

#### 3.资产补录

盘点过程中发现未包含在当前盘点批次中的资产种类,可随时通过底部区域的补录按 钮进行资产补录。如下图所示:

| 中国联通 🖽 46.411 46.411 🕤   |                             |              | 600        | 10:30                           |
|--------------------------|-----------------------------|--------------|------------|---------------------------------|
| <ul> <li>✓ iź</li> </ul> | 盘点 2.0 : d                  | aipandia     | n (4)      | ¢                               |
| 材质:人造水晶                  |                             |              | 有备         | 注资产 🗹                           |
| 不区分规格                    |                             |              | 无备         | 注资产 🗹                           |
|                          | Q从101和                      | 资产中搜         | 索          |                                 |
| □[111]《二十<br>材质          | · <b>四孝》之一</b><br>贡:人造水晶 规林 | §:9*5.3*2.6  | 数量:2(1)    | <b>•</b>                        |
| □[121]《二十<br>†           | · <b>四孝》之三</b><br>对质:人造水晶素  | 见格:9*5.3*2.7 | 7 数量: 1    |                                 |
| □ [131]《二十<br>材质:/       | · <b>四孝》之五</b><br>〔造水晶 规格:9 | *5.3*2.8 娄   | 女量: 108(1) |                                 |
| ☑ [141] 《二十              | 四孝》フセ                       | -            |            | -                               |
| *                        | 代码                          | 请输入          | 、资产编码      | 3                               |
| □ [151]中国传<br>材          | 名称                          | 请输入          | 、资产名称      | Я                               |
| ✔ [161]中国传               | 材质                          |              |            |                                 |
| 材                        | 规格                          |              |            |                                 |
| ☑ [171]中国传<br>材质:        | \$ 数量                       | 请输入          | 、资产数量      |                                 |
| [101]中国/#                | 备注                          |              |            |                                 |
| 「「「」」「「」」「「」」」を          | đ                           | 确认           | 取消         |                                 |
|                          | -                           | -            |            |                                 |
| 621606<br>「」<br>所有<br>未  | A 21586<br>分子               | 20<br>3盘     | ☑<br>补录    | <ul><li>()</li><li>扫码</li></ul> |
| <                        | ] (                         | С            |            |                                 |

# 4.3 导出盘点结果

在盘点完成后或盘点过程中,用户随时将当前盘点批次的盘点结果导出为 Excel 文件。系统功能菜单入口如下图所示:

| 中国联通 100 44                                                                                                    | <b>ම් ඊ</b> රු 🗐 10:33                                                                                                    |  |
|----------------------------------------------------------------------------------------------------|----------------------------------------------------------------------------------------------------|--|
| ✓ i盘点 2.0 : 102_21                                                                                                    | 0309_1019                                                                                                    |  |
| 材质:人造水晶                                                                                                    | 导入待盘点表                                                                                                    |  |
| 不区分规格                                                                                                    | 选择盘点批次                                                                                                    |  |
| Q从101种资产                                                                                                    | 重置盘点批次                                                                                                    |  |
| □[111]《二十四孝》之一                                                                                                    | 导出盘点结果                                                                                                    |  |
| 材质:人造水晶 规格:9*5                                                                                                    | 删除盘点批次                                                                                                    |  |
| [121]《二十四孝》之三<br>材质:人造水晶 规格:9                                                                                                    | 盘点日志                                                                                                    |  |
| □[131]《二十四孝》之五                                                                                                    | 关于i盘点                                                                                                    |  |
| 材质:人造水晶 规格:9*5.3*                                                                                                    | 分享i盘点                                                                                                    |  |
| [141]《二十四孝》之七 材质:人造水晶规格:9                                                                                                    | 退出 [test]                                                                                                    |  |
| □ [151]中国传统山水之一<br>材质:人造水晶规格:7.3*6.6*3.3 数量:1 ☑                                                                                                    |                                                                                                    |  |
| ☑ [161]中国传统山水之二<br>材质:人造水晶规格:7.3                                                                                                    | *6.6*3.4 数量:1 🖪 🗹                                                                                                    |  |
| ☑ [171]中国传统山水之三 材质:人造水晶 规格:7.3*6.                                                                                                    | 6*3.5 数量: 3(1) 🛯 🗹                                                                                                    |  |
| □ [181]中国传统山水之四<br>材质:人造水晶 规格:7.3                                                                                                    | *6.6*3.6 数量:1 🖬 🗹                                                                                                    |  |
| 21596<br>月<br>所有<br>末盘<br>已<br>立<br>21586<br>月<br>21586<br>月<br>21588<br>月<br>21586<br>月<br>21586<br>11586<br>11586<br>115 | - 「<br>「<br>計 示 、<br>一<br>1<br>四<br>1<br>四<br>四<br>四<br>1<br>四<br>四<br>四<br>四<br>四<br>四<br>四<br>四<br>四<br>四<br>四<br>四<br>四 |  |
| 0                                                                                                    |                                                                                                    |  |

导出文件的结构参加后附《盘点结果导出文件结构说明》 除了导出盘点结果外,系统功能菜单还提供了其他功能,后续逐步说明。

# 4.4 导入待盘点表

一次盘点任务,一般以导入待盘点表、创建盘点批次开始,以盘点完成、导出盘点结 果结束。导入盘点表前,用户需安装格式要求,编制待盘点资产 Excel 表格文件。待盘点 表模板文件可在导入待盘点表功能页面下载。如下图所示:

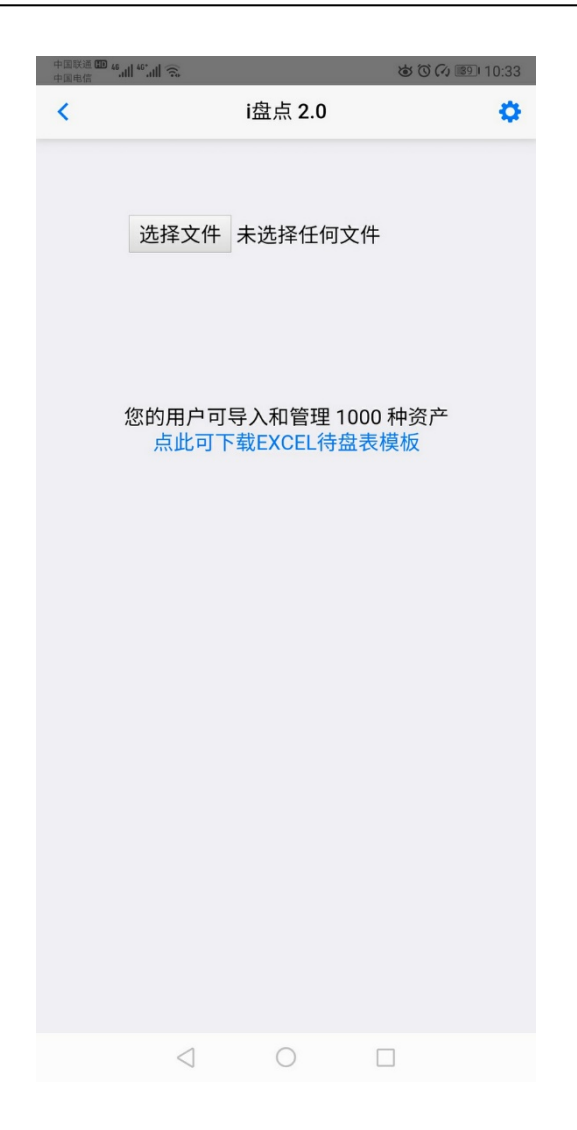

按照模板编制并导入待盘点表后,自动生成新的盘点批次,新的盘点批次被自动设置 为当前盘点批次,即可开始盘点。盘点批次以"用户编号"+"导入日期"+"导入时间" 命名,以导入文件名称为别名,在盘点页面顶端标题栏交替展现。

待盘点表的具体编制方法参见后附《待盘点表导入文件结构说明》。

### 4.5 盘点批次管理

#### 1.选择盘点批次

用户可能同时拥有多个盘点任务,可随时在多个盘点批次间进行切换选择,但无法查 看和处理其他用户的盘点批次。

| 不区分材质                                | 导入待盘点表 |  |
|--------------------------------------|--------|--|
| 不区分规格                                | 选择盘点批次 |  |
| Q从109和                               | 重置盘点批次 |  |
| □ [100]蕉荫仕女                          | 导出盘点结果 |  |
| 材质:天然水晶                              | 删除盘点批次 |  |
| □ [111] 《二十四孝》之<br>材质:人造水晶 规格:9*     | 盘点日志   |  |
| □[121]《二十四孝》之                        | 关于i盘点  |  |
| 材质:人造水晶 规格:9*                        | 分享i盘点  |  |
| 取消                                   |        |  |
|                                      |        |  |
| daipandiantest:102_210406_1219       |        |  |
| daipandian:102_210401_2031           |        |  |
| _368ee6ef7da68b885b737ebb12a3a7ec:10 |        |  |
| :102_210312_0058                     |        |  |
|                                      |        |  |

### 2.重置盘点批次

用户可通过该功能对当前盘点批次的所有资产全部做取消盘点处理,修改过的数量也 全部作废,回到待盘点表导入后的初始状态。但补录的资产种类仍然保留,数量为0。维 护的资产备注也将保留。

| ✓ i盘点:daip                                               | pandiantest           | ¢         |  |  |
|----------------------------------------------------------|-----------------------|-----------|--|--|
| 不区分材质                                                    | 导入待盘点表                |           |  |  |
| 不区分规格                                                    | 选择盘点批次                |           |  |  |
| Q从109和                                                   | 重置盘点批次                |           |  |  |
| □[100]蕉荫仕女                                               | 导出盘点结果                |           |  |  |
| 重置盘点表。                                                   |                       |           |  |  |
| □   輸入 1957 重置盘点表,重置后将清除所<br>有盘点标记。请慎重操作!!!              |                       |           |  |  |
|                                                          |                       |           |  |  |
| 取消                                                       | 分享 <b>确定</b>          |           |  |  |
| □[ <b>1</b> 31]《 <u></u> 十四 <b>子</b> 》~<br>材质:人造水晶 规格:9* | 退出 [test]             |           |  |  |
| □ [141] 《二十四孝》之<br>材质:人造水晶 规格:9*                         | 2七<br>5.3*2.9 数量: 1 🔼 | ď         |  |  |
| □ [151]中国传统山水之<br>材质:人造水晶 规格:7.3*                        | <br>6.6*3.3 数量:1 🔼    | ď         |  |  |
| に <mark>156</mark><br>派有 未盘 日                            | ● I<br>造 补录           | [@]<br>扫码 |  |  |

### 3.删除盘点批次

用户可通过该功能选择盘点批次,实施删除。

I盘点也会对超过1年未访问的盘点批次自动实施删除。

| ✓ i盘点:102_2                    | 210406_1219           |
|--------------------------------|-----------------------|
| 不区分材质                          | 导入待盘点表                |
| 不区分规格                          | 选择盘点批次                |
| Q从109和                         | 重置盘点批次                |
|                                | <b>旦出盘占结里</b>         |
| ────                           | 盘点表                   |
| 输入 1027                        | 删除盘点表                 |
| 102 2104                       | 01 2031.              |
| 请慎重撰                           |                       |
|                                |                       |
| 取消                             | 分享。<br>确 <b>定</b>     |
| 材质:人造水晶 规格:9*                  | 退出 [test]             |
| □[141]《二十四孝》之<br>材质:人造水晶规格:9*  | 2七<br>5.3*2.9 数量:1    |
| [151]中国传统山水之<br>材质:人造水晶规格:7.3* | <br>6.6*3.3 数量: 1 🔽 🗹 |
| 「156」<br>「新有 未盘 E              |                       |

# 4.6 查看盘点日志

用户可通过该功能查看当前盘点批次的详细盘点记录。包括资产编号、资产名称、操作时间、操作类型(\*:盘点;一:取消盘点;m->n:修改数量;补录)。如下图所示:

| 中国联通中国电信 | ™ 4°.all <sup>40°</sup> .all 🙃 |           | <b>ම් (ි 🖓 💷 10:34</b> |
|----------|--------------------------------|-----------|------------------------|
| <        | i                              | 盘点 2.0    | ¢                      |
| 编号       | 名称                             | 操作        | 时间                     |
| 111      | 《二十四孝》之一                       | 0->2      | 04-05 10:29            |
| 211      | 中国花鸟画之三                        | *         | 04-02 18:27            |
| 211      | 中国花鸟画之三                        | -         | 04-02 18:27            |
| 171      | 中国传统山水之三                       | 1->3      | 04-02 14:03            |
| 211      | 中国花鸟画之三                        | *         | 04-02 14:03            |
| 201      | 中国花鸟画之二                        | *         | 04-02 14:03            |
| 171      | 中国传统山水之三                       | *         | 04-02 14:03            |
| 131      | 《二十四孝》之五                       | -         | 04-02 14:02            |
| 121      | 《二十四孝》之三                       | -         | 04-02 14:02            |
| 111      | 《二十四孝》之一                       | -         | 04-02 14:02            |
| 100      | 蕉阴仕女                           | *         | 04-02 11:40            |
| 100      | 蕉阴仕女                           | -         | 04-02 11:40            |
| 100      | 蕉阴仕女                           | *         | 04-02 11:40            |
| 151      | 中国传统山水之一                       | -         | 04-02 10:01            |
| 121      | 《二十四孝》之三                       | *         | 03-27 07:35            |
| 121      | 《二十四孝》之三                       | -         | 03-17 20:16            |
| 111      | 《二十四孝》之一                       | *         | 03-17 20:16            |
| 100      | 蕉阴仕女                           | -         | 03-17 20:16            |
| 100      | 蕉阴仕女                           | *         | 03-17 20:16            |
| 501      | 普贤菩萨骑象                         | 1->4      | 03-12 01:04            |
|          | -                              | LTTTF/163 |                        |
|          | $\triangleleft$                | 0 [       |                        |

### 4.7 退出系统

通过连续两次操作设备物理按键(或系统退出按钮)可退出 APP。

通过系统功能菜单"退出"功能可退出用户登录状态。

在非私有环境下操作,请先退出用户登录状态,再退出 APP 应用程序。否则下次进入 系统时会自动登录,产生信息泄露风险。

# 附:文件结构说明

# 1. 待盘点表导入文件结构说明

待盘点表导入文件为 excel 表格文件,文件名称将作为盘点批次的别名,用户可按需要自行命名。

表格第一行为表头,即列名称。

从表格第二行开始为本盘点批次中各个资产种类的盘点结果,每个资产种类一行。 各个字段的名称及详细说明如下:

1. 资产编号

该项资产种类的业务编号,可以数字、字母、中文构成。推荐使用纯数字方式,尽 量避免使用中文。

同盘点批次内部唯一。编号如有重复,导入时仅保留第一条,后续重复记录将会忽略。

资产编号字段可作为桥梁,对接其他资产管理软件和资产信息平台。可参考资产索引 URL 字段的相关说明。

I 盘点的扫码功能, 扫码解析后, 会自动对解析结果进行处理, 提取出最后一段仅 由字符或数字组成的字字符串, 作为该项资产的标识, 自动填充资产搜索框, 实现资产 筛选定位。因此在对资产进行编码, 用以生成二维码图片时, 要注意按照该要求, 将资 产编号安排在编码字符串的最后。同时, 在设计 WEB 资产信息平台时, 尽可能按照该要 求处理, 可以实现一码两用。如 对于 "https//mydomain/product?id=a003", 其他 APP 扫码会打开该 URL 页面, 而 i 盘点扫码将解析到 a003。

2. 资产名称:

该项资产种类的名称。

资产名称一般不宜过长,否则会影响盘点界面的美观和盘点体验。

3. 数量:

该项资产待盘点的账面库存原始登记数量

4. 分类信息1

可按盘点批次,根据不同的盘点稀奇场景,通过导入文件的第一行此列的值个性化 设置名称,此名称将会在盘点页面中展现,用于盘点时快速筛选和展现资产。如"材 质"、"规格"、"等级"、"地区"、"时间"等等。

5. 分类信息 2

i 盘点提供两个维度的自定义分类信息,参考分类信息1的说明。

6. 资产索引 URL

资产详情 URL 地址,可在盘点时随时点击图片图标,打开该项资产的外部地址页面, 查看资产详情。方便对接其他库存管理系统等资产信息平台。 7. 备注

该项资产的备注信息,可备忘盘点过程或其他内容

8. 其他字段

从第8列开始的其他后续字段,在导入时将被忽略。

### 2. 盘点结果导出文件结构说明

盘点结果导出文件为以 xml 格式导出的 excel 表格文件,以盘点批次名称命名,即"用 户 ID\_YYMMDD\_HHMM. xls"。

表格第一行为 "i盘点"+盘点批次名称。

表格第二行为表头,即列名称。

从表格第三行开始为本盘点批次中各个资产种类的盘点结果,每个资产种类一行。

各个字段的名称及详细说明如下:

1. 盘点批次

盘点批次名称,与本导出文件名称一致。

2. 资产编号

参见《待盘点表文件机构说明》

3. 资产名称

参见《待盘点表文件机构说明》

- 分类信息1
   参见《待盘点表文件机构说明》
- 分类信息 2 参见《待盘点表文件机构说明》
- 6. 资产索引 URL

参见《待盘点表文件机构说明》

7. 原数量

导入待盘点表,生产盘点批次时,该项资产的原始待盘点数量

8. 新数量

如对该项资产的数量做过修改,该字段保存修改后的数量。-1代表未做过修改。

9. 盘点标志

该项资产是否已经盘点 1-已经盘点 0-尚未盘点

10. 备注

参见《待盘点表文件机构说明》

(完)